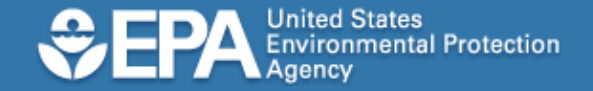

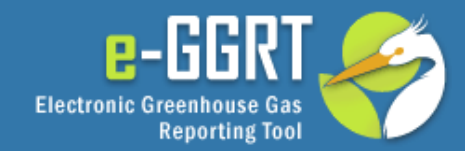

#### e-GGRT Tutorial: Facility Registration

This information is provided by EPA solely for informational purposes. It does not provide legal advice, have legally binding effect, or expressly or implicitly create, expand, or limit any legal rights, obligations, responsibilities, expectations, or benefits in regard to any person.

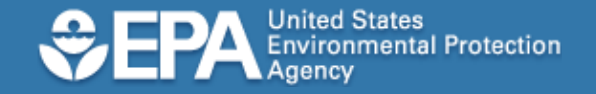

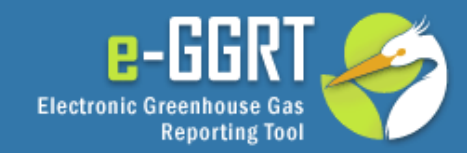

### Audience

- This tutorial applies to you if you will be registering a facility or supplier that is required to prepare an annual greenhouse gas report under EPA's Mandatory Greenhouse Gas Reporting Rule.
- If you are registering a CAMD Business System facility, please view the e-GGRT Tutorial on User Registration for CAMD Facility Representatives.

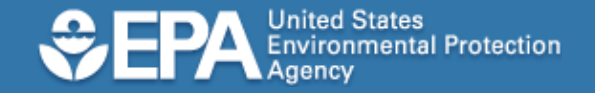

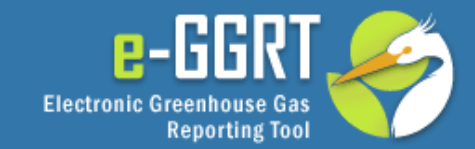

# e-GGRT Login Page

To access the e-GGRT login page, use your web browser to go to: <u>https://ghgreporting.epa.gov</u>

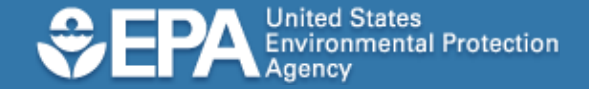

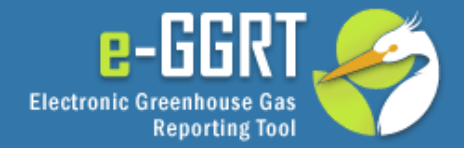

#### Welcome to EPA's electronic Greenhouse Gas 🕜 e-GRET Help e-GRET LOGIN Reporting Tool User name: About e-GRET Password: EPA's Electronic Greenhouse Gas REporting Tool (e-GRET) supports facility and supplier reporting for the Mandatory Reporting of Greenhouse Gases Rule. The rule LOGIN LOGIN. requires electronic reporting of greenhouse gas (GHG) emissions from large sources and suppliers in the United States, Forgot your User name or Password? Additional information on e-GRET New e-GRET Users Must Register New users must complete a one-time Warning Notice registration process. After establishing a EPA's e-GRET Registration procedure is part of a United States Environmental Protection Agency user account you can register your (EPA) computer system, which is for authorized use only. Unauthorized access or use of this facility. computer system may subject violators to criminal, civil, and/or administrative action. All information on this computer system may be monitored, recorded, read, copied, and disclosed by and to authorized NEW USER REGISTRATION personnel for official purposes, including law enforcement. Access or use of this computer system by any person, whether authorized or unauthorized, constitutes consent to these terms. You are already registered if... **Privacy Statement** You have a CDX Account EPA will use the personal identifying information which you provide for the expressed purpose of If you have an existing CDX Web registration to the Central Data Exchange site and for updating and correcting information in internal EPA databases as necessary. The Agency will not make this information available for other purposes account, login above with your CDX unless required by law. EPA does not sell or otherwise transfer personal information to an outside Username and Password. third party. [Federal Register: March 18, 2002 (Volume 67, Number 52)][Page 12010-12013]

EPA Home | Privacy and Security Notice | Contact Us

eGRET RY2010.4.6 | UA1-1

Please enter your e-GGRT user name and password and click

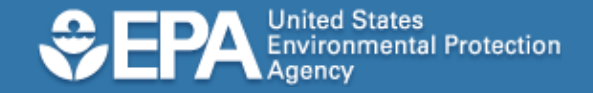

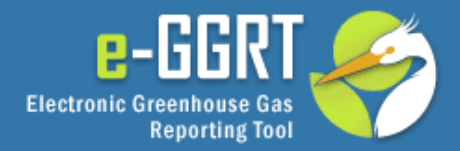

|               |                                                                    |           | Helio, Mark Palmer   My Profile   Logout                                                                   |
|---------------|--------------------------------------------------------------------|-----------|----------------------------------------------------------------------------------------------------|
| 😨 e-GRET Help | REGISTER A FACILITY                                                |           | ACCEPT AN INVITATION:                                                                                      |
|               | YOUR FACILITIES:<br>Facility or Supplier<br>No Registered Facility | Your Role | Responding to a Facility Invitation?<br>Paste the Invitation Code into the field<br>below, then click 'GO' |
|               |                                                                    |           | Management Task<br>e-GRET HELP DESK                                                                        |

After you log in, the e-GRRT home page will be displayed.

From here, click REGISTER A FACILITY.

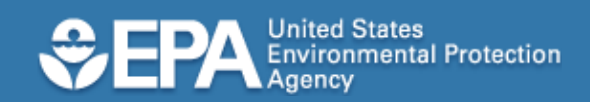

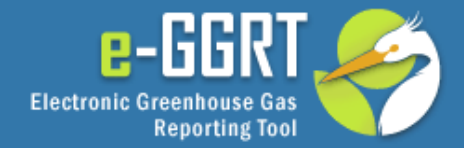

| the second second second second second second second second second second second second second second second se | rasear are erre anne i asaniji                                                                                                    | Supplier Registration Proce                                                                                                    | ss                                                                                                    | This tutorial will quide                                                |
|----------------------------------------------------------------------------------------------------|----------------------------------------------------------------------------------------------------|----------------------------------------------------------------------------------------------------|----------------------------------------------------------------------------------------------------|-------------------------------------------------------------------------|
| ntable Version of<br>galabation Process (PDF)<br>menal Provisions Infosheet<br>plicabativ Tool                  | MUST YOUR FACILITY OR SUPPLIER F<br>A Facility or Supplier must register if it is<br>Gas Reporting Rule.<br>Applicability depends on the greenhouse<br>facility, the emission level and production<br>Infesheet for more information.<br>If you are uncertain, the Applicability To<br>facility is required to report GHO emission<br>to Suppliers and other affected entities ca | REGISTER?<br>affected by EPA's Mandatory Greenhouse<br>gae (GHG) source categories located at the<br>capacity. See the General Previsions<br>of may help you assess whether your<br>is in a GHET. Note that information failered<br>in also be from these. | Facility Setup, Steps 1 - 5<br>Facility Setup should take 5 to 10<br>minutes and should be completed in<br>one session, or you may lose the<br>information extend. | you through Steps one<br>through five of the<br>facility setup process. |
|                                                                                                    | Facility Registration Process                                                                                                    |                                                                                                    |                                                                                                    | Noxt alight RECIN                                                       |
|                                                                                                    | FACILITY or SUPPLIER SETUP                                                                                                    |                                                                                                    |                                                                                                    | MEXI, CIICK DEGIN                                                       |
|                                                                                                    | Search and Select                                                                                                    | Search for your facility or supplier in e-GR<br>What you'll need: Facility or supplier's n                                                                                                    | REGISTRATION.                                                                                                    |                                                                         |
|                                                                                                    | Enter Facility Information                                                                                                    | Complete a short company profile<br>What you'll need: Facility or suppler's n<br>operators.                                                                                                    | ame, street address, owners and/or                                                                                                    |                                                                         |
|                                                                                                    | Appoint the Designated<br>Representative<br>and<br>Atternate Designated<br>Representative                                                                                                    | Appoint the facility or supplier's Designate<br>an alternate (ADR). You can appoint peop<br>they'll need to complete e-GRET user regi<br>What you'll need; Representatives' Nam                                                                            | d Representative (DR), and optionally,<br>le who are not yet e-GRET users but<br>stration<br>e, Phone Number, and E-mail                                           |                                                                         |
|                                                                                                    | Setup Agents                                                                                                    | Optionally, set up Agents for the DR and a<br>their authority within e-GRET to one or mo<br>What you'll need: Agents' name, phone                                                                                                    | ADR. Each DR and ADR may delegate<br>re Agents.<br>number and e-mail.                                                                                              |                                                                         |
|                                                                                                    | O Confirm & Submit                                                                                                    | Review the information entered and submit                                                                                                    | t to EPA for registration review.                                                                                                    |                                                                         |
|                                                                                                    | REGISTRATION VERIFICATION                                                                                                    |                                                                                                    |                                                                                                    |                                                                         |
|                                                                                                    | EPA reviews each submitted regi<br>complete e-GRET will send an e-                                                                                                    | istration to ensure that the claim to the facility<br>mail invitation to the DR appointed in step 3.                                                                                                    | v or supplier is legitimate. After review is                                                                                                    |                                                                         |
|                                                                                                    | ACCEPT ROLES                                                                                                    |                                                                                                    |                                                                                                    |                                                                         |
|                                                                                                    | O Accept Appointment                                                                                                    | After receiving the e-mail invitation from e-                                                                                                    | GRET, accept the appointment                                                                                                    |                                                                         |
|                                                                                                    | Sign the Certificate of Representation (COR)                                                                                                    | Review and sign the COR, the agreement<br>and submit annual GHG emissions report                                                                                                    | establishing the DR's authority to sign<br>s to EPA.                                                                                                    |                                                                         |
|                                                                                                    | Approve or Add Agents                                                                                                    | Approve Agents set up in step 4 or add ne<br>invitations to Agents.                                                                                                    | w Agents. E-GRET will send e-mail                                                                                                    |                                                                         |
|                                                                                                    | SIGN the NOTICE of DELEGATION                                                                                                    |                                                                                                    |                                                                                                    |                                                                         |
|                                                                                                    | Sign the Notice of Delegation (NOD)                                                                                                    | After the Agent accepts the e-mail invitation<br>the Representative and Agent establishing                                                                                                    | on sign the NOD, the agreement between<br>the delegation of authority                                                                                              |                                                                         |

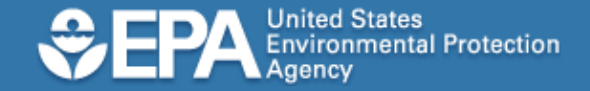

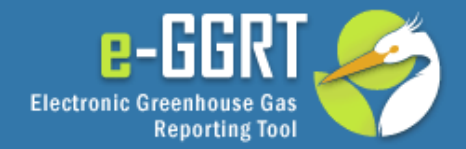

| ABOUT REGISTRATION                                                                    | FACILITY SETUP                                                               | DN DACCEPT ASSIGNMENTS                                                 | Hello, Elijah   My Profile   Logout |
|---------------------------------------------------------------------------------------|------------------------------------------------------------------------------|------------------------------------------------------------------------|-------------------------------------|
| ? e-GRET Help                                                                         | Search Facility Info Appoi                                                   | nt DR & ADR Setup Agents Confirm & Submit                              |                                     |
| Printable Version (PDF)                                                               |                                                                              |                                                                        |                                     |
| <ul> <li>Facility Registration Process</li> <li>Detailed Information (PDF)</li> </ul> | SEARCH FOR YOUR FACILI                                                       | ſY                                                                     |                                     |
| Facility Search Tips                                                                  | First, determine if your facility                                            | or supplier is already known to e-GRET.                                |                                     |
|                                                                                       | <ul> <li>IF you find your facility:<br/>be directed to the Help D</li> </ul> | : select it to begin registration. If it is "Claimed" you will<br>ask. |                                     |
|                                                                                       | <ul> <li>IF you do not find your<br/>Add a New Facility.</li> </ul>          | facility: try different search terms, or                               |                                     |
|                                                                                       |                                                                              |                                                                        | * denotes a required field          |
|                                                                                       | SEARCH BY NAME AND LOC/                                                      | ATION                                                                  |                                     |
|                                                                                       | Facility or Supplier Name                                                    |                                                                        |                                     |
|                                                                                       | Street Address                                                               |                                                                        |                                     |
|                                                                                       | City                                                                         |                                                                        |                                     |
|                                                                                       | State                                                                        | Select 💌                                                               |                                     |
|                                                                                       | ZIP Code 🗙                                                                   |                                                                        |                                     |
|                                                                                       |                                                                              | SEARCH                                                                 |                                     |

This page lets you search for your facility in the EPA registry.

To begin, enter the ZIP Code and click SEARCH.

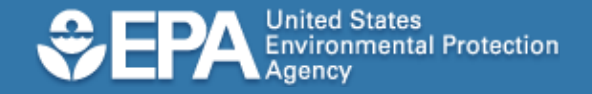

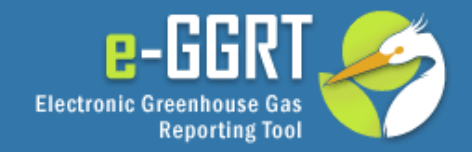

|                            | and the second second se |                                                                                                    |                                                                                                    |                                                                                                    |                                                                                                    |                                                                                                    |
|----------------------------|----------------------------------------------------------------------------------------------------|----------------------------------------------------------------------------------------------------|----------------------------------------------------------------------------------------------------|----------------------------------------------------------------------------------------------------|----------------------------------------------------------------------------------------------------|----------------------------------------------------------------------------------------------------|
| Detailed Information (PDF) | SEARCH FOR YOUR FACIL                                                                                                    | ITY                                                                                                    |                                                                                                    |                                                                                                    |                                                                                                    |                                                                                                    |
| acity Search Tips          | First, determine if your facilit                                                                                                    | y or supplier is afree                                                                                                    | idy known to                                                                                                    | e-GRET.                                                                                                    |                                                                                                    |                                                                                                    |
|                            | <ul> <li>IF you find your facility<br/>be directed to the Help E</li> </ul>                                                                                                    | y: select it to begin :<br>Desk                                                                                                    | registration. I                                                                                                    | it is "Claimed" yo                                                                                                    | u will                                                                                                    |                                                                                                    |
|                            | • IF you do not find you                                                                                                    | r facility; try differen                                                                                                    | t search tern                                                                                                    | 15, 07.                                                                                                    |                                                                                                    |                                                                                                    |
|                            | Add a New Facility                                                                                                    | 1998-1997 - 1997 - 1997 - 1997 - 1997 - 1997 - 1997 - 1997 - 1997 - 1997 - 1997 - 1997 - 1997 - 1997 - 1997 - 1<br>1997 - 1997 - 1997 - 1997 - 1997 - 1997 - 1997 - 1997 - 1997 - 1997 - 1997 - 1997 - 1997 - 1997 - 1997 - 1997 - |                                                                                                    |                                                                                                    |                                                                                                    | and the state                                                                                                    |
|                            | a serve so the second second                                                                                                    |                                                                                                    |                                                                                                    |                                                                                                    | denotes a red                                                                                                    | mukiq perd                                                                                                    |
|                            | SEARCH BY NAME AND LOC                                                                                                    | CATION                                                                                                    |                                                                                                    |                                                                                                    |                                                                                                    |                                                                                                    |
|                            | Facility or Supplier Name                                                                                                    |                                                                                                    |                                                                                                    |                                                                                                    |                                                                                                    |                                                                                                    |
|                            | Street Address                                                                                                    |                                                                                                    |                                                                                                    |                                                                                                    |                                                                                                    |                                                                                                    |
|                            | City                                                                                                    | [                                                                                                    |                                                                                                    |                                                                                                    |                                                                                                    |                                                                                                    |
|                            | State                                                                                                    | Select                                                                                                    |                                                                                                    | 4                                                                                                    |                                                                                                    |                                                                                                    |
|                            |                                                                                                    |                                                                                                    |                                                                                                    |                                                                                                    |                                                                                                    |                                                                                                    |
|                            | ZIP Code •                                                                                                    | SEARCH                                                                                                    |                                                                                                    |                                                                                                    |                                                                                                    |                                                                                                    |
|                            | ZIP Code *                                                                                                    | SEARCH                                                                                                    |                                                                                                    |                                                                                                    |                                                                                                    |                                                                                                    |
|                            | ZIP Code *<br>SEARCH RESULTS<br>Facility or Supplier Na                                                                                                    | SEARCH                                                                                                    | Address                                                                                                    |                                                                                                    |                                                                                                    | Registration Status                                                                                                    |
|                            | ZIP Code *<br>SEARCH RESULTS<br>Facility or Supplier Na<br>O Berks Fumace Company                                                                                                    | SEARCH                                                                                                    | Address<br>1120 Read                                                                                                    | ing Ave, Boyertow                                                                                                    | n PA, 19512                                                                                                    | Registration Status<br>Available                                                                                                    |
|                            | ZIP Code *<br>SEARCH RESULTS<br>Facility of Supplier No<br>Berks Fumace Company<br>Boyertown Power Suppl                                                                                                    | SEARCH<br>Ime<br>7<br>Y West                                                                                                    | Address<br>1120 Read<br>65900 Rou                                                                                             | ing Ave, Boyertow                                                                                                    | n PA, 19512<br>PA, 19512                                                                                                    | Registration Status<br>Available<br>Claimed                                                                                                    |
|                            | ZIP Code * SEARCH RESULTS Facility of Supplier No Berks Fumace Compan Boyertown Power Suppl Lancaster Carbon Emtto                                                                                                    | SEARCH<br>Ime<br>7<br>Y West<br>srs, Ioc.                                                                                                    | Address<br>1120 Read<br>65900 Rou<br>11005 Yor                                                                                | ing Ave, Boyertow<br>te 100, Boyertown<br>k County Road, Bo                                                                                                    | n PA, 19512<br>PA, 19512<br>systown PA, 19512                                                                                                    | Registration Statu<br>Available<br>Claimed<br>Available                                                                                             |
|                            | ZIP Code *<br>SEARCH RESULTS<br>Facility of Supplier No<br>Berks Fumace Compan<br>Boyertown Power Suppl<br>Lancaster Carbon Emitt<br>Facility Search Result 4                                                                                                    | SEARCH<br>SEARCH<br>y<br>Y West<br>ers, loc.<br>(atemate names)                                                                                                    | Address<br>1120 Read<br>65900 Rou<br>11005 Yor<br>3095 Read                                                                   | ing Ave, Boyerlow<br>te 100, Boyerlown<br>k County Road, Bo<br>ing Ave , Boyerlow                                                                                                    | n PA, 19512<br>PA, 19512<br>systown PA, 19512<br>m PA, 19512                                                                                     | Registration Status<br>Available<br>Claimed<br>Available<br>Available                                                                               |
|                            | ZIP Code *<br>SEARCH RESULTS<br>Facility or Supplier No<br>Berks Fumace Compan<br>Boyertown Power Suppl<br>Lancaster Carbon Emith<br>Facility Search Result 5<br>Facility Search Result 5                                                                                                    | SEARCH<br>search<br>y<br>Y West<br>sea, Inc.<br>(atemate names)                                                                                                    | Address<br>1120 Read<br>85900 Rou<br>11005 Yor<br>3095 Read<br>600 Moyer                                                      | ing Ave, Boyertow<br>te 100, Boyertown<br>k County Road, Bo<br>ing Ave , Boyertow<br>Road, Boyertown                                                                                      | n PA, 19512<br>PA, 19512<br>system PA, 19512<br>m PA, 19512<br>PA, 19512                                                                         | Registration Statu<br>Available<br>Claimed<br>Available<br>Available<br>Available                                                                   |
|                            | ZIP Code * SEARCH RESULTS Facility or Supplier No Berks Fumace Compan Boyertown Power Suppl Lancaster Carbon Emitt Facility Search Result 4 Facility Search Result 5 Facility Search Result 6                                                                                                    | sEARCH<br>search<br>y<br>y West<br>srs, Inc.<br>(atemate names)                                                                                                    | Address<br>1120 Read<br>85900 Rou<br>11005 Yor<br>3095 Read<br>600 Moyar<br>163 Swam                                          | ing Ave, Boyertow<br>te 100, Boyertown<br>k County Road, Bo<br>ing Ave , Boyertow<br>Road, Boyertown<br>p Pike, Bidg 100,                                                                 | n PA, 19512<br>PA, 19512<br>systom PA, 19512<br>m PA, 19512<br>PA, 19512<br>Boyertown PA, 19512                                                  | Registration Statu<br>Available<br>Claimed<br>Available<br>Available<br>Available<br>Available                                                      |
|                            | ZIP Code * SEARCH RESULTS Facility of Supplier No Berks Fumace Coropan Boyertown Power Suppl Lancaster Carbon Emitt Facility Search Result 4 Facility Search Result 5 Facility Search Result 5 Facility Search Result 7                                                                                                    | y<br>y West<br>ers, Inc.<br>(alternate names)                                                                                                    | Address<br>1120 Read<br>65900 Ros<br>11005 Yor<br>3095 Read<br>600 Moyar<br>163 Swam<br>99 2nd Str                            | ing Ave, Boyertow<br>te 100, Boyertown<br>k County Road, Bo<br>ing Ave , Boyertown<br>Road, Boyertown<br>p Pike, Bidg 100,<br>eet, Boyertown PA                                           | n PA, 19512<br>PA, 19512<br>systown PA, 19512<br>m PA, 19512<br>PA, 19512<br>Boyertown PA, 19512<br>, 19512                                      | Registration Statu<br>Available<br>Claimed<br>Available<br>Available<br>Available<br>Available<br>Available                                         |
|                            | 20P Code *<br>SEARCH RESULTS<br>Facility or Supplier Na<br>Berks Fumace Company<br>Boyertown Power Suppl<br>Lancaster Carbon Emitt<br>Facility Search Result 5<br>Facility Search Result 5<br>Facility Search Result 5<br>Facility Search Result 7<br>Facility Search Result 8                                                                                                    | sEAROCH<br>y<br>y West<br>ers, Inc.<br>(alternate names)<br>(alternate names)                                                                                                    | Address<br>1120 Read<br>65900 Rod<br>11005 Yor<br>3095 Read<br>600 Moyar<br>163 Swam<br>99 2nd Str<br>525 E. Sth              | ing Ave, Boyertow<br>te 100, Boyertown<br>k County Road, Bo<br>ing Ave , Boyertow<br>Road, Boyertown<br>p Prike, Bidg. 100,<br>eet, Boyertown PA<br>Street, Boyertown                     | n PA, 19512<br>PA, 19512<br>oyertown PA, 19512<br>m PA, 19512<br>PA, 19512<br>Boyertown PA, 19512<br>A, 19512<br>PA, 19512                       | Registration Status<br>Available<br>Claimed<br>Available<br>Available<br>Available<br>Available<br>Available<br>Available<br>Available              |
|                            | 20P Code *<br>SEARCH RESULTS<br>Facility or Supplier Na<br>Berks Furnace Company<br>Boyertown Power Suppl<br>Lancaster Carbon Emitt<br>Facility Search Result 5<br>Facility Search Result 5<br>Facility Search Result 5<br>Facility Search Result 5<br>Facility Search Result 9<br>Facility Search Result 9<br>Facility Search Result 9                                                                                                    | SEARCH<br>y<br>y West<br>(alternate names)<br>(alternate names)                                                                                                    | Addrew<br>1120 Read<br>65900 Rou<br>11005 Yor<br>3095 Read<br>600 Moyer<br>163 Swam<br>99 2nd Str<br>525 E. 5th<br>1233 Phila | ing Ave, Boyertow<br>te 100, Boyertown<br>k County Road, Bo<br>ing Awe, Boyertown<br>Road, Boyertown<br>P Pike, Bidg. 100,<br>eet, Boyertown PA<br>Street, Boyertown<br>delphia Avenue, B | n PA, 19512<br>PA, 19512<br>oyertown PA, 19512<br>m PA, 19512<br>PA, 19512<br>Boyertown PA, 19512<br>A, 19512<br>PA, 19512<br>oyertown PA, 19512 | Registration Status<br>Available<br>Claimed<br>Available<br>Available<br>Available<br>Available<br>Available<br>Available<br>Available<br>Available |

If you believe your facility has been claimed incorrectly or if you need further assistance, please contact the e-GGRT Help Desk at GHGreporting@epa.gov or 1-877-444-1188.

The results of your search will be displayed as shown.

If someone else has already registered a facility in e-GGRT, the facility status will be shown as "Claimed".

If this page shows that your facility is "Available", click the radio button for your Facility to select it, then click NEXT.

If you do not find your facility within the search results, you may refine your search by updating the criteria and clicking Search.

For example, if two different ZIP Codes are assigned to your facility, you may try searching using the alternate ZIP Code.

If after searching you cannot find your facility, click "ADD a New Facility".

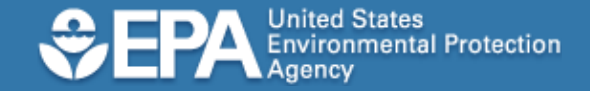

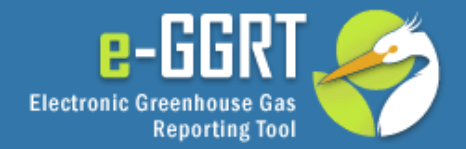

|               | Hello, \$user.firstName \$user.lastName   My Profile   Logout                                                                                                    |
|---------------|----------------------------------------------------------------------------------------------------|
| 🕑 e-GRET Help |                                                                                                    |
|               | Search Facility Info Appoint DR & ADR Setup Agents Confirm & Submit                                                                                                    |
|               | FACILITY INFORMATION                                                                                                    |
|               | The information populated below, based upon your selection from the facility search,<br>is from EPA's Facility Registration System (FRS). Note that changing the<br>information here in e-GRET will not change it in any other EPA system. |
|               | -ADDRESS INFORMATION                                                                                                    |
|               | Facility Name * Lancaster Carbon Emitters, Inc                                                                                                    |
|               | Please enter the physical address of the reporting Facility.                                                                                                    |
|               | Street Address * 11005 York County Road                                                                                                    |
|               | City * Boyertown                                                                                                    |
|               | State * Pennsylvania 👻                                                                                                    |
|               | ZIP Code <b>*</b> 19512                                                                                                    |
|               | -OWNERS AND OPERATORS                                                                                                    |
|               | Owner or Operator *                                                                                                    |
|               | 🕂 ADD Another Owner or Operator                                                                                                    |
|               | <b>♦ BACK</b> NEXT >                                                                                                    |

Next, please list each owner or operator of your facility.

To add another owner or operator, click "Add Another Owner or Operator" and type in the name.

When you are finished, click NEXT.

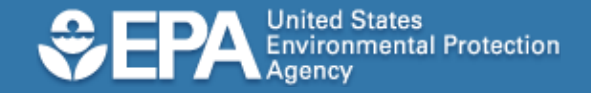

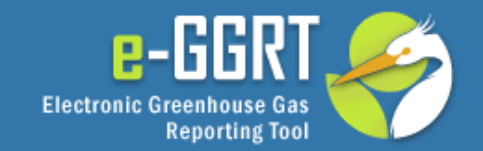

| e-GRET Help                                             | Lancaster Carbon Emitter                                                                                                    | s, inc.                                                                                                    |                                                                                                    |                                               |
|---------------------------------------------------------|----------------------------------------------------------------------------------------------------|----------------------------------------------------------------------------------------------------|----------------------------------------------------------------------------------------------------|-----------------------------------------------|
| elated Links & Info                                     | Search Facility Info Appea                                                                                                    | M DR & ADR Setup Agents                                                                                                    | Confirm & Submit                                                                                                    |                                               |
| ore about the roles and<br>sponsibilities of the OR and | WHO ARE THE DR AND ADA                                                                                                    | 87                                                                                                    |                                                                                                    |                                               |
|                                                         | Each e-GRET facility is require<br>will enter into an agreement of<br>facility owners. The DR has the<br>of the facility. Further, the DR<br>annual envisions submission<br>Alternate Designated Represe<br>After your Facility Registration<br>the DR and ADR with instruct<br>DESIGNATED REPRESENTAT | ed to have 1 Designated Repn<br>alled a Certification of Repeats<br>re ability to enter and submit e<br>will sign, and is ultimately res<br>to EPA. These responsibiliti-<br>intative (ADR) and/or delegate<br>in is verified, e-GRET will send<br>loos on how to accept their rol<br>ITVE (OR) | esentative (DR). The DR<br>entation (CDR) with the<br>missions data on behalf<br>ponsible for the facility's<br>es can be shared with an<br>d to one or more Agents<br>an Emailed invitation to<br>a for this facility. | <ul> <li>denotes a required field.</li> </ul> |
|                                                         | Who will be the DR for *<br>this Facility?<br>First Name *                                                                                                    | <ul> <li>I will be the DR.</li> <li>I want to appoint a DR.</li> </ul>                                                                                                    | -                                                                                                    |                                               |
|                                                         | Last Name *                                                                                                    | 7                                                                                                    |                                                                                                    |                                               |
|                                                         | Middle Initial                                                                                                    | 2.em                                                                                                    |                                                                                                    |                                               |
|                                                         | Phone A                                                                                                    |                                                                                                    |                                                                                                    |                                               |
|                                                         | Phone                                                                                                    | (571) 222-4401                                                                                                    |                                                                                                    |                                               |
|                                                         | E-mail *                                                                                                    | jacob@zemfuel.com                                                                                                    |                                                                                                    |                                               |
|                                                         | ALTERNATE DESIGNATED RE<br>Who will be the ADR for <b>*</b><br>this Facility?                                                                                                    | PRESENTATIVE (ADR)  I will be the ADR.  I want to appoint an ADR.  There will be no ADR. (No                                                                                                    | te: ADRs can be appointed                                                                                                    | i after registration)                         |
|                                                         | First Name *                                                                                                    | Elijah                                                                                                    |                                                                                                    |                                               |
|                                                         | Last Name *                                                                                                    | Bailey                                                                                                    |                                                                                                    |                                               |
|                                                         | Middle Initial                                                                                                    |                                                                                                    |                                                                                                    |                                               |
|                                                         | Phone *                                                                                                    | (571) 222-4403                                                                                                    | 18                                                                                                    |                                               |
|                                                         |                                                                                                    |                                                                                                    |                                                                                                    |                                               |

A Designated Representative (DR) is the person who will sign each annual report and certify under penalty of law that the report has been prepared in accordance with the requirements of the reporting rule.

If desired, a DR may identify one Alternate Designated Representative (ADR) who is authorized to act on behalf of the DR.

E-GGRT allows you to identify yourself as the DR or ADR, or to identify other individuals for those roles.

If you are preparing confidential business information, please note that the ADR has the same ability to access, view, certify and submit all e-GGRT data for a facility or supplier as the DR.

On this page, we'll show you how to identify the DR or ADR for your facility or supplier. It is not necessary for those individuals to complete e-GGRT user registration before you appoint them. E-GGRT will use the information you provide to send an email inviting them to register with e-GGRT, and describing the additional steps required of them.

After making your selections and entering the representatives' name and contact information, click NEXT. 10

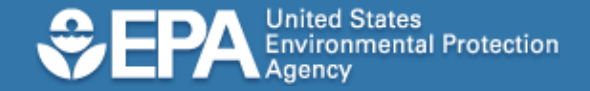

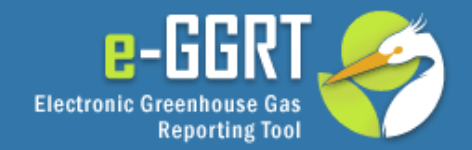

| ABOUT REGISTRATION DEFICITIV SETUP VERIFICATION ACCEPT ASSIGNMENTS Hello, Elijah   My Profile   L                                                       | ogout |
|----------------------------------------------------------------------------------------------------|-------|
| e-GRET Help     Lancaster Carbon Emitters, Inc.                                                                                                    |       |
| More about the roles and<br>responsibilities of the DR and<br>ADR                                                                                       |       |
| More about Agents and the WHO IS AN AGENT?                                                                                                    |       |
| NOD       The DR and ADR can delegate their authority to submit reports to EPA to one or more individuals known as Agents.         AGENTS (invitations) |       |
| Name                                                                                                    |       |
| Christine Schrode schrodec@work.com                                                                                                    |       |
| Add an Agent                                                                                                    |       |
|                                                                                                    |       |
| ABACK NEXT Finished adding Agents                                                                                                    |       |
|                                                                                                    |       |
| e-GRET version 1.0   1                                                                                                    | R1-11 |

The rule allows the use of an Agent, who may prepare and submit annual greenhouse gas reports on behalf of the DR or ADR.

If you are reporting confidential business information, please note that an Agent has the same ability to access, view, enter and submit all e-GGRT data on a facility or supplier as the DR.

You may identify Agents now or later.

To identify an Agent now, click "Add an Agent".

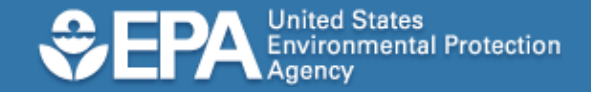

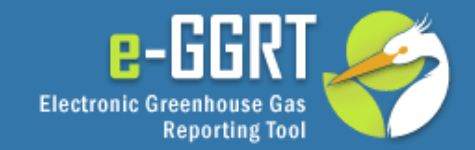

| AGENTS (invitations)                 |                   |
|--------------------------------------|-------------------|
| Name                                 | Email             |
| Christine Schrode                    | schrodec@work.com |
| AGENT APPOINTEE                      |                   |
| First Name * Gary                    |                   |
| Last Name <b>*</b> Williams          |                   |
| Phone * (610) 888-9911               |                   |
| E-mail * williamsg@work.com          |                   |
| SAVE                                 |                   |
| <b>(BACK)</b> Finished adding Agents |                   |
|                                      |                   |

Please enter the Agent's name, phone and email address, then click SAVE.

E-GGRT will send this information to the DR or ADR for approval.

Once you are finished adding Agents, click NEXT.

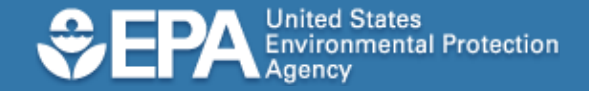

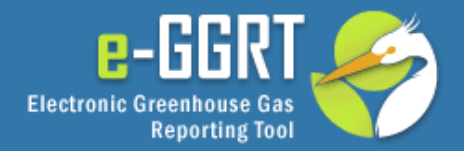

| BOUT REGISTRATION 🛛 🖉 🕑                         | FACILITY SETUP                                                                                                    | VERIFICATION                                                                                                    | ACC                                                    | EPT ASSIGNMEN | rs,,,,,,,,,,,,,,,,,,,,,,,,,,,,,,,,,,,,                              | Hello, Elijah   My Profile   Logou |
|-------------------------------------------------|----------------------------------------------------------------------------------------------------|----------------------------------------------------------------------------------------------------|--------------------------------------------------------|---------------|---------------------------------------------------------------------|------------------------------------|
| e-GRET Help                                     | Lancaster C                                                                                                    | arbon Emitters,                                                                                                    | Inc.                                                   |               |                                                                     |                                    |
| intable Version of<br>egistration Process (PDF) | Search Faci                                                                                                    | lity Info Appoint I                                                                                                    | DR & ADR                                               | Setup Agents  | Confirm & Submit                                                    |                                    |
| eneral Provisions Infosheet                     | FACILITY REG                                                                                                    | ISTRATION SUMM                                                                                                    | IARY ——                                                |               |                                                                     |                                    |
|                                                 | FACILITY AD<br>Lancaster Ca<br>11005 York C<br>Lancaster PA<br>DESIGNATEI<br>Jacob Zerm<br>(571) 222-440<br>ALTERNATE<br>Elijah Bailey<br>(571) 222-440<br>AGENTS<br>Christine Sch<br>(610) 888-990<br>Gary William:<br>(510) 888-991<br>Angela Forgic<br>(571) 222-442 | DDRESS INFORMA<br>rbon Emitters, Inc.<br>county Road,<br>19301<br>D REPRESENTATI<br>D REPRESENTATI<br>DESIGNATED RE<br>03   elijah@zernfu<br>100   schrodec@wo<br>11   williamsg@wo<br>20   forgione@zern | VE<br>el.com<br>PRESENT/<br>el.com<br>rk.com<br>rk.com | ATIVE         | OWNERS AND OPERA<br>Jacob Zern Fuel, Inc.<br>Central Pennsylvania F | ATORS<br>Power Company             |
|                                                 | <b>BACK</b>                                                                                                    | UBMIT REGISTRATIC                                                                                                    | CA                                                     | NCEL          |                                                                     |                                    |
|                                                 |                                                                                                    |                                                                                                    |                                                        |               |                                                                     | e-GRET version 1.0   FR1-          |

This page summarizes the information you have provided so you can review it before submitting. Please review the information on this page for accuracy.

If you need to make changes, click BACK to make the changes.

If you are satisfied with the data you have entered, click SUBMIT REGISTRATION.

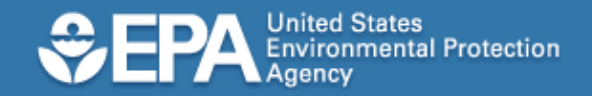

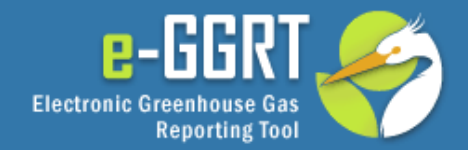

| ABOUT REGISTRATION           | FACILITY SETUP                                                                                                    | Hello, Elijah   My Profile   Logout |
|------------------------------|----------------------------------------------------------------------------------------------------|-------------------------------------|
| 🕐 e-GRET Help                | Lancaster Carbon Emitters, Inc.                                                                                                    |                                     |
| What's Next?                 | Search Facility Info Appoint DR & ADR Setup Agents Confirm & Submit                                                                                    |                                     |
| QUESTIONS?<br>GHGMRR@epa.gov | YOUR FACILITY OR SUPPLIER HAS BEEN SUBMITTED                                                                                                    |                                     |
| 🗎 Tracking Report            | You have successfully set up Lancaster Carbon Emitters, Inc. in e-GRET.                                                                                |                                     |
|                              | You may want to print this screen for your records. The next steps for the registration include:                                                       |                                     |
|                              | 1. EPA will review the submission.                                                                                                    |                                     |
|                              | 2. E-GRET will send an e-mail invitation to the Designated Representative (DR).                                                                        |                                     |
|                              | <ol> <li>The DR may approve an Alternate Designated Representative (ADR) and must<br/>digitally sign a Certificate of Representation (COR).</li> </ol> |                                     |
|                              | <ol> <li>The DR may also approve Agents and digitally sign a Notice of Delegation<br/>(NOD).</li> </ol>                                                |                                     |
|                              | <ol><li>E-GRET will send e-mail invitations to the ADR and Agents after the DR signs<br/>the COR and NOD, respectively.</li></ol>                      |                                     |
|                              | The Facility or Supplier will not be able to submit an annual greenhouse gas report to EPA until the DR signs a Certificate of Representation (COR).   |                                     |
|                              | OK                                                                                                    |                                     |
|                              |                                                                                                    | e-GRET version 1.0   FR1-1          |

If you wish, you may print a copy of this page for your records. Congratulations. You have registered your facility or supplier in e-GGRT.

EPA reviews all appointments. After EPA approves an appointment, e-GGRT will send the DR or ADR an email invitation to accept this appointment.

Please note that, in addition to registration in e-GGRT, a valid Certificate of Representation must be electronically signed and submitted by the appointed DR (and, if applicable, the ADR) at least 60 days before the annual reporting deadline.

The remaining steps of the process are covered in the e-GGRT Tutorial on Registering as a DR, ADR or Agent

Click OK to continue.

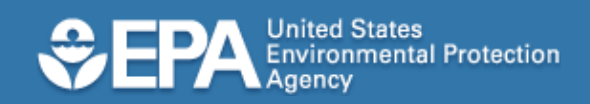

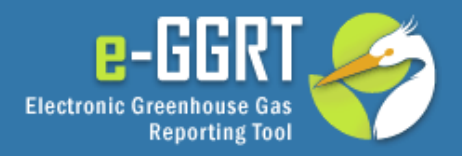

| e-GRET Help | ACTION REQUIRED:                |                        |                     | ACCEPT AN INVITATION:                                                                                                    |                     |  |  |
|-------------|---------------------------------|------------------------|---------------------|----------------------------------------------------------------------------------------------------|---------------------|--|--|
|             | Action Facility or Supplier     |                        |                     | Responding to a Facility Invitation?                                                                                                    | setup, the facility |  |  |
|             | Sign Notice of Delegation       | Gilberts               | ville Electric      | Paste the Invitation Code into the field                                                                                                    | cupplior will bo    |  |  |
| Sig         | Sign Notice of Delegation       | Gilbertsville Electric |                     | below, then click 'GO'                                                                                                    |                     |  |  |
|             | FACILITIES PENDING REGISTRATI   | ON:                    |                     | a CDET Announcomonte                                                                                                    | displayed on you    |  |  |
|             | Facility or Supplier            | Your Role              | Registration Status | e-GRET Announcements                                                                                                    | GGRI home page      |  |  |
|             | Lancaster Carbon Emitters, Inc. | Registrar              | Pending             | Bolded short announcement title                                                                                                    |                     |  |  |
|             | REGISTER A FACILITY             |                        |                     | Vestibulum vel aliquam elit. Nulla quis<br>mauris urna, sed tristique diam.<br>Praesent tempor diam id odio<br>adipiscing et portitor est interdum.<br>Phaeellus at denibus elit. Vestibulum                               | "FACILITIES         |  |  |
|             | YOUR FACILITIES:                |                        | Vaux Data           |                                                                                                    |                     |  |  |
|             | Cilhortovillo Electric          |                        |                     | quis risus lectus, sed bibendum nunc.                                                                                                    | FEINDING            |  |  |
|             | Montae Power Supply West        |                        |                     | Vestibulum sed orci metus, et laoreet                                                                                                    |                     |  |  |
|             | Mena Methane Producers          |                        | Agent               | tincidunt eleifend                                                                                                    |                     |  |  |
|             | inega methane i foddeero        |                        | rigon               | 0.000                                                                                                    | the DR accepts      |  |  |
|             |                                 |                        |                     | October 19, 2010<br>Pellentesque sed nisl vitae<br>Eros malesuada porta sed tincidunt<br>nulla. Quisque eget lacus velit, id<br>elementum dolor. Integer metus libero,<br>eleifend sed imperdiet vel, fringilla a<br>erat. | appointment.        |  |  |

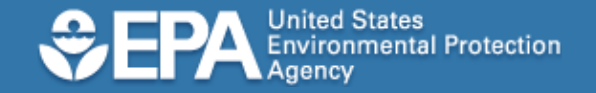

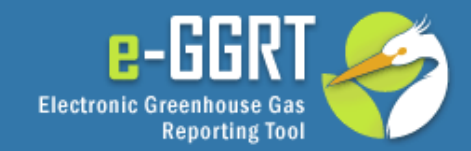

## Conclusion

- Key Points
  - Before you start, be sure you have:
    - Facility name and physical address
    - Names of facility owner or operator
  - You may also want to have:
    - Name, email address, and phone number for each DR, ADR, and Agent
  - DR and ADR will need to complete e-GGRT user registration before accepting the appointment
- Questions? Contact the e-GGRT Help Desk
  - GHGreporting@epa.gov
  - 1-877-444-1188